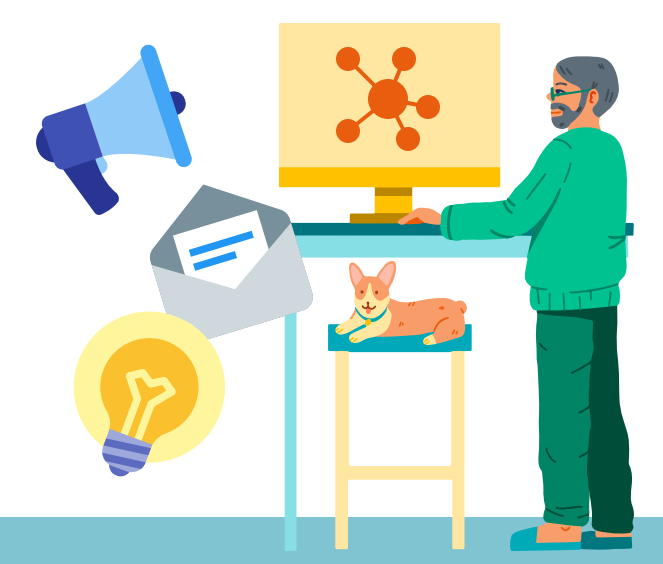

## Saskatchewan Centre for Socretaria Screarch

## How to Enter Project Hours into Better Impact

Please ensure that hours are entered within 30 days of the event.

## STEP 1: Log Into Better Impact. Use your username and password provided to you to log into My Impact at betterimpact.com Saskatchewan **Patient and Family Centered Care Health Authority** STEP 2: Click on the "Hours" HOURS CONTACT HOME Home tab at the top of the page. U Log Out ? Help ₽ HOME OPPORTUNITIES - SCHEDULE HOURS CONTACT MY PROFILE STEP 3: Click on the drop Hours U Log Out ? Help <sup>™</sup> ⇔ Switch to Administrator View down arrow beside Log Hours "Activity" and select the activity you attended. Hours 0 Minutes 0 Save and Log Another Sav Log Hours STEP 4: Enter the date of the activity and the number of Activity Show these activities Active Inactive hours and minutes. SCPOR LHS Symposium 02/07/2024 <sup>I™</sup> Hours 0 Date Volunteered Minutes 0 STEP 5: Enter your "Feedback" Feedback Response ~ a. Please provide responses to the following questions. Your input will offer valuable insights into your engagement and will be assessed by your local team. Select your area. 0 b. Did you feel your participation was valued? c. Did you have the information and supports needed to comfortably participate in this engage

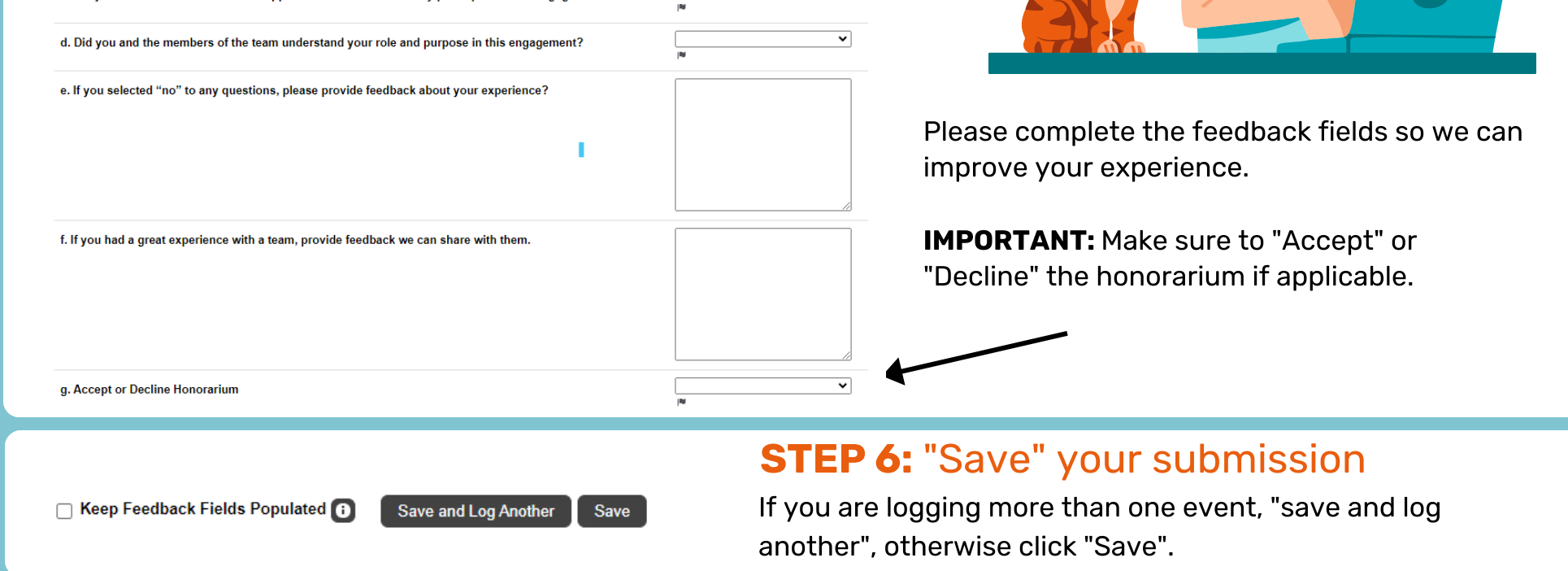

Contact the Patient Engagement Coordinator or scpor.pe@saskhealthauthority.ca if you are unable to find the event you are logging hours for or if you have difficulty logging into your account.